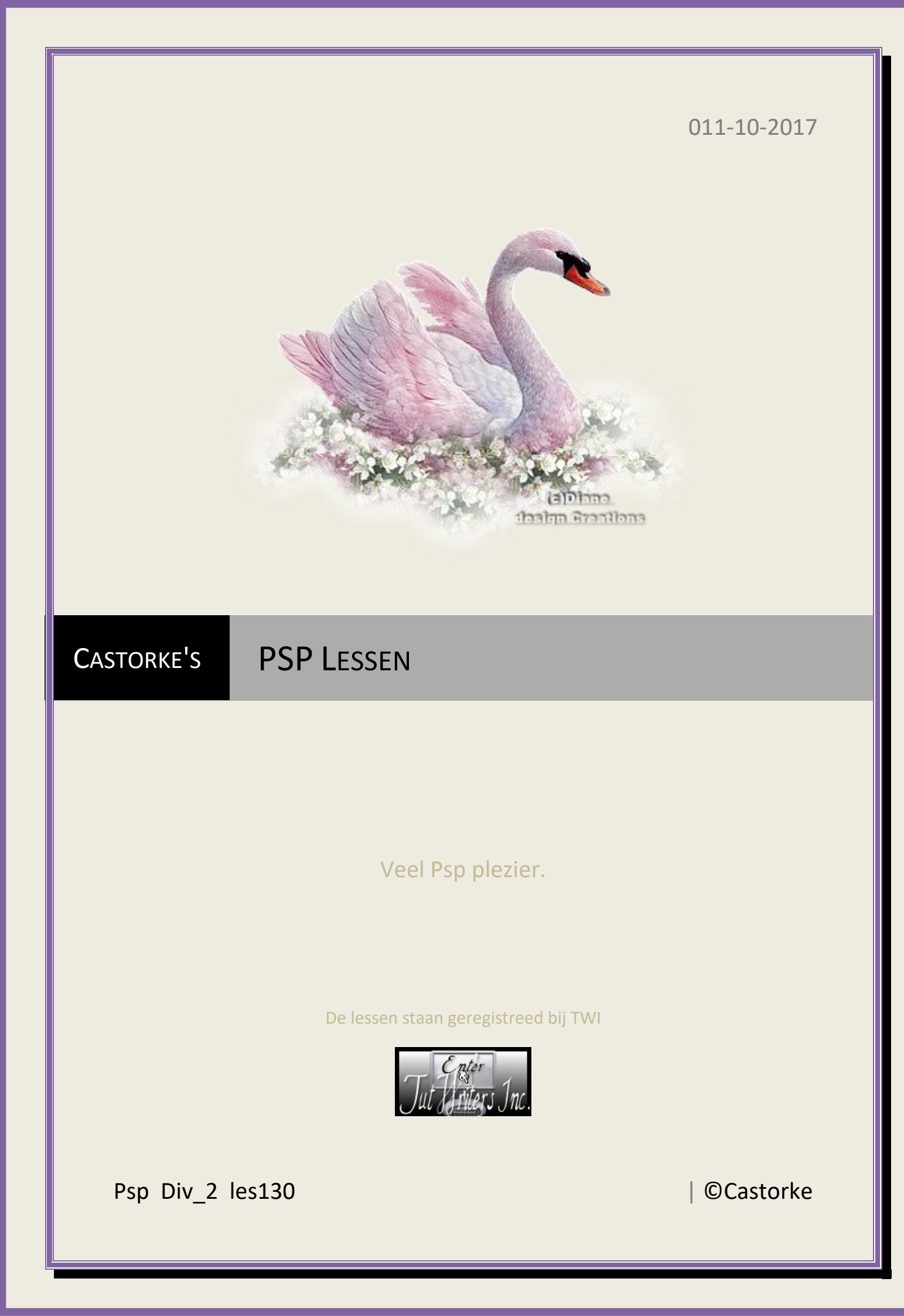

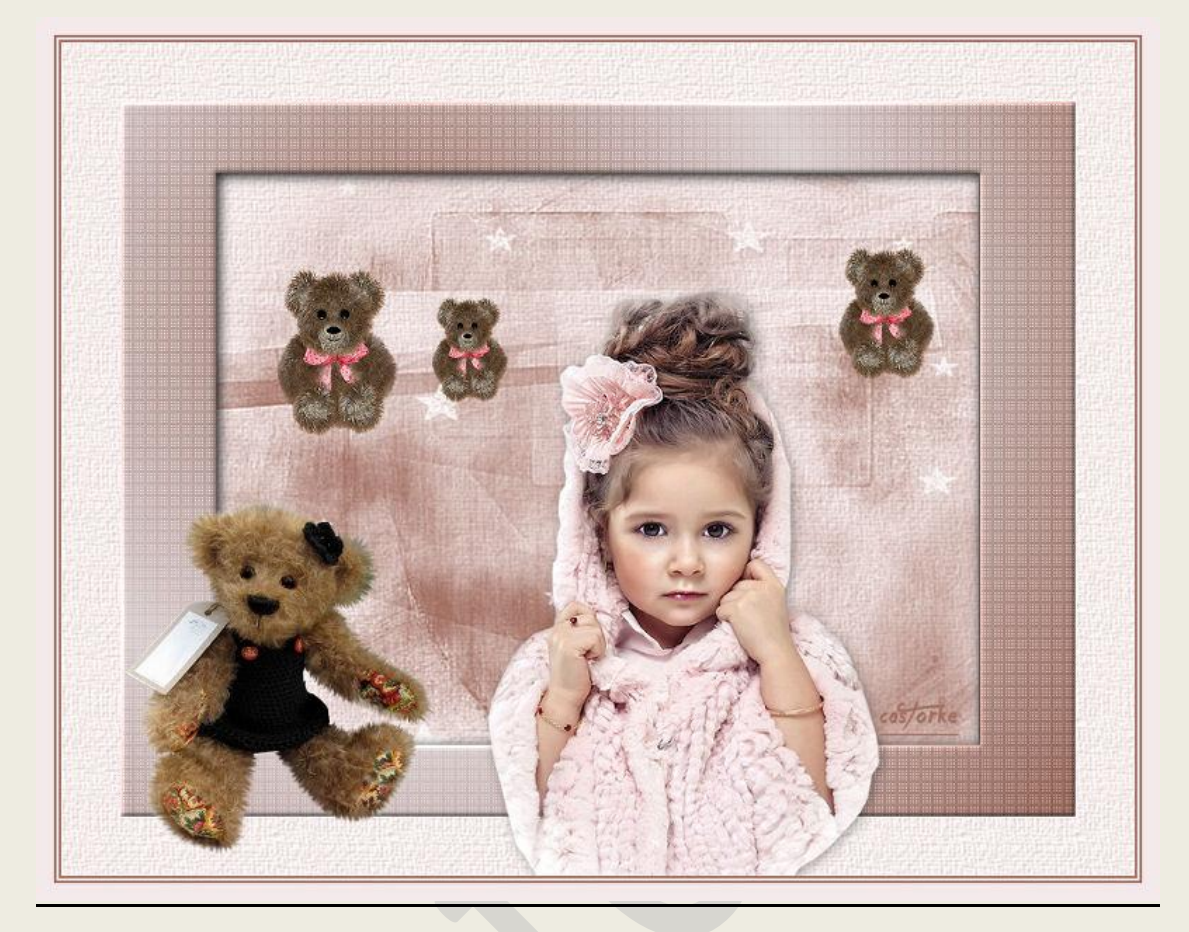

PSP - Les 130

Is door mezelf gemaakt met psp9 kan best met een ander PSP programma gemaakt worden. Iedere gelijkenis berust op louter toeval.

> <u>Materiaal</u>: Tube van: Isa , Valyscrappassion, MNB. Maskers: vsp

> > Credits vind je <u>hier</u>.

Met dank aan de tubeuses. Respecteer hun werk aub! Zonder hen was deze les niet tot stand gekomen.

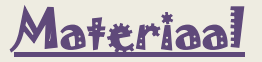

<u>Filters</u>: \*\*\*Penta.com/ Dot and Cross, \*\*\*Paper Textures/ Canvas Coarse - \*\*\*importeer deze filter in Unlimited 2

http://www.castorke.be/tutorial/div\_2/tutorial\_diversen\_8.html

Pagina 2 van 7

- 1. VG\_kleur: #f6e7e8, AG-kleur: #a26e60
- 2. Verloop: zonnestraal.

| ijl                             |                                                 | Textuur             |
|---------------------------------|-------------------------------------------------|---------------------|
| Kleur  Verloop                  | Patroon                                         | lcid_000501c77a1e\$ |
| 1 Voorgrond-Achterg<br>Bewerken | rond<br>Hoek:<br>318<br>Herhalingen:<br>Omkeren | Hoek:<br>0 +        |
| Middelpunt                      | Re Brandpunt<br>Horizontaal:<br>30              | Huidige:            |

- 3. Bestand/ Nieuw 800 x 600 px transparant.
- 4. Vul met verloop.
- 5. Nieuwe rasterlaag, vul met AG-kleur.
- 6. Open vsp042
- Lagen/ nieuwe maskerlaag/ uit afbeelding.
  Zoek het masker en pas het toe.

| vsp042.jpg              | ОК            |
|-------------------------|---------------|
| Masker creëren op basis | van Annulerer |
| Luminantie van bron     | cas/orke Help |
| O Elke waarde niet gel  | ijk aan nul   |
| 🔿 Dekking van bron      |               |

- 8. Lagen/ Samenvoegen/ groep samenvoegen.
- 9. Afbeelding/ Formaat toevoegen 80% Formaat van alle lagen NIET aanvinken.
- 10. Activeer het selectiegereedschap rechthoek.

## ©Castorke

## 11. Aangepaste selectie.

| Voorinst.    | Selectietype:<br>Rechthoek   | Modus:<br>Toevoeg | gen (Shift)    | Doezelen: | Anti-alias | ▲ 🛛 | Selectie r | maken van: |
|--------------|------------------------------|-------------------|----------------|-----------|------------|-----|------------|------------|
| Aangepast    | te selectie                  |                   |                | ×         |            |     |            |            |
| Links:<br>80 | Bover<br>60<br>Conder<br>540 | naan:             | Rechts:<br>720 | ▲<br>▼    |            |     |            |            |

- 12. Slagschaduw 2, 2, 100, 16 kleur zwart.
- 13. Selecties/ omkeren.
- 14. Activeer de onderste laag (raster 1)
- 15. Selecties/ Laag maken van selectie.
- 16. Effecten/ Insteekfilters/ Unlimited 2/ Penta.Com Dot and Cross.

| Navigator Presets About |                                                                                                    | Filters Unlimited 2.0            |
|-------------------------|----------------------------------------------------------------------------------------------------|----------------------------------|
| penta.com               | Bio<br>color dot<br>orden Cross<br>drag<br>jeans<br>rounded corner anti-aliased<br>rounded corner<br>ToyCamera_<br>toyCamera<br>VTR2<br>VTR | Dot and Cross                    |
|                         |                                                                                                    | amount: 72<br>cross distance: 10 |
|                         |                                                                                                    | cross width: 2                   |

17. Effecten/ 3D-effecten/ Afschuining binnen.

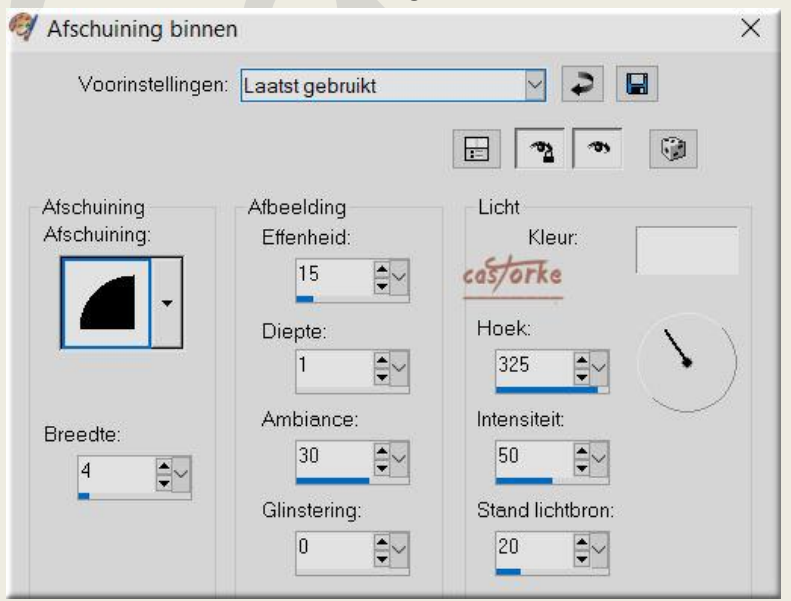

18. Zelfde slagschaduw. Staat nog goed.

- 19. Niets selecteren.
- 20. Lagen / Schikken / omhoog verplaatsen.
- 21. Nieuwe rasterlaag.
- 22. Open vsp024.
- 23. Lagen/ Nieuwe maskerlaag/ Uit afbeelding.
- 24. Zoek het masker vsp024 en pas het toe.
- 25. Lagen: Samenvoegen/ Groep samenvoegen.
- 26. Activeer de onderste laag.
- 27. Afbeelding/ Doekgrootte 900 X700.

| 🗐 Doekgroott   | e            |              |              |              |
|----------------|--------------|--------------|--------------|--------------|
| Oorspronkelijk | e afmetingen |              |              |              |
| Breedte:       | 800 pixels   |              |              |              |
| Hoogte:        | 600 pixels   |              |              |              |
| Nieuwe afmetir | ngen         |              |              |              |
| Breedte:       | 900          | <b>*</b> ~   |              |              |
| Hoogte:        | 700          |              | Pixels       |              |
| L Hoogte-b     | op 1         | ling vergren | delen:       | Achtergrond: |
| Plaatsing      | cas/orke     | Bovenaar     | n: <b>50</b> |              |
|                |              | Onderaan     | 50           | <b>*</b>     |
|                |              | Links:       | 50           |              |
|                |              | Rechts:      | 50           |              |
|                | _            |              |              |              |

- 28. Nieuwe rasterlaag.
- 29. Vul met VG-kleur.
- 30. Effecten/ Insteekfilters/ Paper Textures Canvas Coarse. 55-87

| Navigator Presets About                                                                                                    |   |                                                                                                    |   | Filters Unlimited 2.0                 |
|----------------------------------------------------------------------------------------------------|---|----------------------------------------------------------------------------------------------------|---|---------------------------------------|
| Paper Textures<br>Pattern Generators<br>Photo Aging Kit<br>Photo Tools<br>Pixellisation<br>Plugins AB 01<br>Plugins AB 02<br>Plugins AB 03<br>Plugins AB 04<br>Plugins AB 06<br>Plugins AB 06<br>Plugins AB 07<br>Plugins AB 08<br>Plugins AB 09 | ^ | Canvas, Coarse<br>Canvas, Fine<br>Carvas, Medium<br>Cardboard Box, Coarse<br>Cardboard Box, Fine<br>Cotton Paper, Coarse<br>Cotton Paper, Fine<br>Fibrous Paper, Coarse<br>Fibrous Paper, Fine<br>Filter Paper<br>Hemp Paper 1<br>Hemp Paper 2<br>Japanese Paper<br>Mineral Paper, Limestone | ^ |                                       |
| Plugins AB 10<br>Plugins AB 16<br>Plugins AB 21<br>Plugins AB 22                                                                                                    |   | Mineral Paper, Sandstone<br>papier kasy 1<br>papier kasy 2<br>Papare                                                                                                    |   | Canvas, Coarse                        |
| RCS Filter Pak 1.0<br>Render                                                                                                    |   | Rag Paper<br>Recycling Paper                                                                                                    |   | Intensity castorke 55<br>Lightness 87 |

- 31. Open oursonVSP2Open
- 32. Kopieer en plak als nieuwe laag op je werk.
- 33. Verwijder de naam.
- 34. Afbeelding/ Formaat wijzigen 50% en 1 X 80% Formaat van alle lagen wijzigen NIET aanvinken.
- 35. Bewerken/ Herhalen formaat wijzigen.
- 36. Zet op zijn plaats.
- 37. Dupliceer de laag.
- 38. Afbeelding/ Formaat wijzigen 80%
- 39. Zet op zijn plaats.
- 40. Dupliceer de laag.
- 41. Afbeelding/ Formaat wijzigen 80%
- 42. Zet op zijn plaats.
- 43. Open EN0035
- 44. Kopieer en plak op je werk.
- 45. Verwijder het logo.
- 46. Afbeelding/ Formaat wijzigen 2 X 80%
- 47. Zet op zijn plaats.
- 48. Effecten/ 3D-effecten/ Slagschaduw 2, 2, 30, 16 kleur zwart.
- 49. Open MNB\_Bamse med sort kjole
- 50. Kopieer en plak als nieuwe laag.
- 51. Afbeelding/ Formaat wijzigen 2 X 60%
- 52. Afbeelding/ Spiegelen.
- 53. Zet in de linker benedenhoek.
- 54. Afbeelding/ Randen toevoegen 2 px AG-kleur.

| 💜 Randen toevoegen                                                                                                    |                                                                                                    | ×                                |
|----------------------------------------------------------------------------------------------------|----------------------------------------------------------------------------------------------------|----------------------------------|
| Oorspronkelijke afmetingen<br>Breedte: 942<br>Hoogte: 742<br>Pixels<br>Nieuwe afmetingen<br>Breedte: 946<br>Hoogte: 746<br>Kleur | Grootte in pixels<br>Bove<br>2<br>Links:<br>2<br><b>Links:</b><br>2<br><b>Castorke</b><br>Onde<br>2 | enaan:<br>Rechts:<br>2<br>eraan: |
|                                                                                                    |                                                                                                    |                                  |

- 55. Afbeelding/ Randen toevoegen 2 px VG-kleur.
- 56. Afbeelding/ Randen toevoegen 2 px AG-kleur.
- 57. Afbeelding/ Randen toevoegen 15 px VG-kleur.
- 58. Afbeelding/ Formaat wijzigen breedte in 800 px.

## ©Castorke

- 59. Plaats je naam of watermerk.
- 60. Opslaan als .jpg

Zo dat was het ik hoop dat je er van genoten hebt.

Ben benieuwd naar je werk. Stuur het me in originele grootte.

Plaats ik het bij de andere werkjes. <u>Hier</u>

Vermeld wel je naam, het lesnummer, titel. Succes !

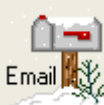

Vraagjes mag je me altijd mailen....

Het is verboden deze les geheel of gedeeltelijk te kopiëren. De lessen staan geregistreed bij TWI

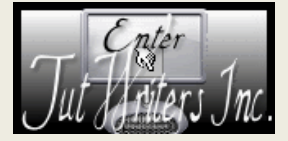